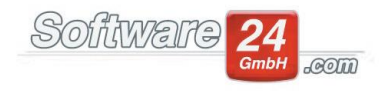

# **Wirtschaftsplan**

In folgender Anleitung wird erläutert, was im Detail in Win-CASA bei der Erstellung des Wirtschaftsplans zu beachten ist.

## 1. Kontenrahmen mit gewünschten Konten einrichten (falls noch nicht vorhanden)

Um den Wirtschaftsplan erstellen zu können, benötigen Sie einen Kontenrahmen mit allen Ausgabe- und Einnahmekonten, welche auch im Wirtschaftsplan dargestellt und umgelegt werden sollen. Diesen können Sie im Register "Verwaltung" – Unterregister "Konten" anlegen oder auch über den Schalter "importieren" einen Musterkontenrahmen importieren. Die Umlageschlüssel sind wichtig, damit im Einzelwirtschaftsplan die Kosten dementsprechend z.B. nach Miteigentumsanteilen, Wohnfläche, Wohneinheit oder einem Festbetrag umgelegt werden können.

Die dazugehörigen Anteile hinterlegen Sie im Register "Verwaltung" – Unterregister "Objekte & Wohnungen" in den "Stammdaten Wohnung" und dort im Register "Anteile & Zähler".

### 2. Zeitraum für den Wirtschaftsplan einstellen

Für welchen Zeitraum der Wirtschaftsplan erstellt werden soll, stellen Sie im Register "Abrechnungen" – Unterregister "Wirtschaftsplan" unter Punkt 1. ein:

| Zeitraum des neuen Wirtschaftsjahres 🛛 🗙                                                                                                    |  |  |  |  |  |  |
|----------------------------------------------------------------------------------------------------|--|--|--|--|--|--|
| Epeichern X Abbruch                                                                                                    |  |  |  |  |  |  |
| Das neue Wirtschaftsjahr:                                                                                                    |  |  |  |  |  |  |
| Beginn am: 01.01.2021 - Ende am: 31.12.2021 - Jahr + 1                                                                                                    |  |  |  |  |  |  |
| Das alte Wirtschaftsjahr:                                                                                                    |  |  |  |  |  |  |
| Beginn am: 01.01.2020 - Ende am: 31.12.2020 -                                                                                                    |  |  |  |  |  |  |
| <ul> <li>✓ Im Wirtschaftsplan sollen auch die tatsächlichen Kosten und das Hausgeld<br/>des alten Wirtschaftsjahres ausgewiesen werden</li> <li>Auswertung nach: <u>B</u>uchungsdatum <u>W</u>ertstellungsdatum</li> </ul> |  |  |  |  |  |  |
| ✓ Abrechnungsspitze ausweisen (Differenz neues Hausgeld/altes Hausgeld)                                                                                                    |  |  |  |  |  |  |
| Rückwirkend für Anzahl Monate: 8                                                                                                    |  |  |  |  |  |  |

Bei der Angabe **"Das neue Wirtschaftsjahr"** muss der Zeitraum eingestellt werden, wofür der Wirtschaftsplan erstellt werden soll.

Bei der Angabe **"Das alte Wirtschaftsjahr"** muss der Zeitraum eingestellt werden, von welchem Zeitraum die "alten Kosten" als Berechnungsbasis genommen werden soll. Diese Einstellung ist auch sehr wichtig für die Verteilung der Kosten, da hier die Festbeträge & Anteile aus dem Berechnungsjahr für die Verteilung im neuen Wirtschaftsjahr genommen werden.

Die Funktion **"Im Wirtschaftsplan sollen auch die tatsächlichen Kosten und das Hausgeld des alten Wirtschaftsjahres ausgewiesen werden."** zeigt die früheren Kosten und das Hausgeld im neuen Wirtschaftsplan mit an. Deaktivieren Sie dieses Klickfeld, wenn Sie keine früheren Kosten den Planzahlen im Wirtschaftsplan gegenüberstellen möchten. Optional kann gewählt werden, ob die tatsächlichen Kosten und das Hausgeld des alten Wirtschaftsjahres nach **Buchungsoder Wertstellungsdatum** ausgewertet werden soll.

(Hinweis: Die WEG-Jahresabrechnung wird i.d.R. nach Wertstellungsdatum ausgewertet. Daher wäre es zu empfehlen, die Kosten und das Hausgeld des alten Wirtschaftsjahres ebenso auszuweisen, sollten Eigentümer diese beiden Auswertungen

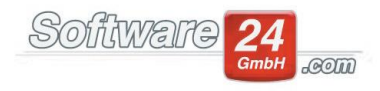

vergleichen.)

## Klickfeld Abrechnungsspitze Ausweisen (Differenz neues Hausgeld/altes Hausgeld)

Wenn im Wirtschaftsplan die Abrechnungsspitze (Differenz aus neuem Hausgeld und altem Hausgeld rückwirkend seit dem Beginn und der Erstellung des Wirtschaftsplans) ausgewiesen werden soll, muss dieses Klickfeld aktiv sein. Hier geben Sie auch die Anzahl der Monate an, für die die Abrechnungsspitze ausgewiesen werden soll.

## 3. Eingabe der geplanten Kosten für das neue Wirtschaftsjahr

Im Register "Abrechnungen" – Unterregister "Wirtschaftsplan" unter Punkt 2. müssen die Planzahlen für das neue Wirtschaftsjahr eingegeben werden.

Hier gibt es ein Register "Eigentümer" und ein Register "Bewohner". Je nachdem auf wen die Kosten umgelegt werden, erscheinen die Konten im entsprechenden Register. Einnahmen müssen mit einem Minus-Vorzeichen eingegeben werden. Es kann nur die Spalte "WIPL (neu) verändert werden. Alternativ zur manuellen Eingabe bzw. Erhöhung der neuen Planzahlen können auch alle Posten oder nur bestimmte, markierte Posten um z.B. 3% (mehr oder weniger) über die Erhöhungsoption (siehe unten am Bildschirmrand) automatisch erhöht werden.

|                        | Geplante Ausgaben für d                 | as neue Wirtschaftsjahr 0      | 1.01.2021 bis 31.12.2 | 2021 🗆      | ×  |
|------------------------|-----------------------------------------|--------------------------------|-----------------------|-------------|----|
| <u>F</u> ertig         |                                         |                                |                       | (           | ?  |
| 9 Muster-Mie           | t/WEG Haus Schloßallee 21               |                                |                       |             |    |
|                        |                                         |                                |                       |             |    |
| gentumer B             | ewohner                                 |                                |                       |             |    |
| icken Sie in di        | e Spalte "WIPL (neu)" und geben Sie die | neuen geplanten Beträge ein (E | Einnahmen mit Minus): |             |    |
| Konto                  | Bezeichnung                             | WIPL (alt)                     | Betrag Vorjahr        | WIPL (neu)  |    |
| 60110                  | Rücklagen Whg.                          | 4.000,00 €                     | 427,55 €              | 5.000,00 €  | ĺ. |
| 60120                  | Rücklagen TG                            | 1.500,00 €                     | 0,00 €                | 1.800,00 €  | Ē  |
| 28100                  | Zinsertrag                              | 0,00 €                         | 0,00 €                | 0,00 €      | Ē  |
| 30100                  | Entnahmen Rücklagen Whg.                | -1.300,00 €                    | 0,00 €                | -1.100,00 € | Ē  |
| 30101                  | Entnahmen Rücklagen TG                  | -850,00 €                      | 0,00 €                | -850,00 €   | í. |
| 41200                  | Schornsteinfeger                        | 220,00 €                       | 0,00 €                | 220,00 €    | í. |
| 51000                  | Heizkosten (ISTA)                       | 0,00 €                         | 0,00 € 1.766,00       |             | i. |
| 51400                  | Instandhaltung Heizung                  | 1.900,00 € 0,00                |                       | 1.900,00 €  | í. |
| 51500                  | Verwaltervergütung                      | 1.543,00 €                     | 0,00 €                | 1.543,00 €  | ł. |
| 51800                  | Anschaffungen                           | 0,00 €                         | 0,00 €                | 0,00 €      | Ē. |
| 52000                  | Kabel-TV                                | 493,00 €                       | 0,00 €                | 450,00 €    | i. |
| 53200                  | Müllabfuhr                              | 600,00 €                       | 0,00 €                | 600,00 €    | ł. |
| 53300 Straßenreinigung |                                         | 780,00 €                       | 0,00 €                | 780,00 €    | ł. |
|                        |                                         |                                | 0.00.0                |             | ٧  |

## Die Spalte "WIPL (alt)" verändern:

(Beispiel, wenn Sie den Wirtschaftsplan für 2021 durchführen.)

Im Register "Abrechnungen" - Register "Wirtschaftsplan" bei Punkt 2. "Geplante Kosten für das neue Wirtschaftsjahr eingeben" müssen in der Spalte "WIPL (NEU) " die Werte eingetragen werden, welche in der Spalte "Plan 2020" stehen sollen. Anschließend muss dieses Fenster geschlossen werden und der Punkt 3. "Gesamtwirtschaftsplan Haus erstellen" geöffnet werden. Die Vorschau muss einmalig kurz geöffnet und wieder geschlossen werden. Bei dem Schließen des Vorschau-Fensters kommt danach eine Abfrage: "Sollen die geplanten Kosten des neuen Wirtschaftsjahres in die Spalte "WIPL ALT" übernommen werden?" (siehe Bild unten). Diese Meldung muss mit "Ja" bestätigt werden. Nun stehen die eingegebenen Werte in der Spalte "Plan 2020". Jetzt können bei Punkt 2. "Geplante Kosten für das neue Wirtschaftsjahr eingeben" auch wirklich die neuen Zahlen für 2021 eintragen werden.

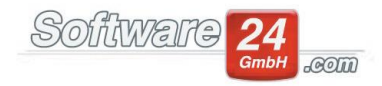

|   | Bestätigen                                                                                              | ×  |
|---|----------------------------------------------------------------------------------------------------|----|
| ? | Sollen die geplanten Zahlen des aktuellen Wirtschaftsjahres in die Spalte "WIPL (Alt)" übernommen werde | n? |
|   | <u>J</u> a <u>N</u> ein                                                                                 |    |

Diese Meldung darf nur mit "Ja" bestätigt werden, wenn der Wirtschaftsplan genehmigt wurde und die Anpassungen der Hausgelder erfolgt sind.

## 4. Erstellen des Gesamtwirtschaftsplans

Über Punkt 3. kann der Gesamtwirtschaftsplan für das Haus erstellt werden. Zuvor können hier noch nach Bedarf folgende Optionen ausgewählt werden:

| <u>3</u> . | Gesamtwirtschaftsplan Haus erstellen.                              |                |           |   |  |  |  |
|------------|--------------------------------------------------------------------|----------------|-----------|---|--|--|--|
|            | Nullwerte unterdrücken                                             | Sortiert nach: | Konto-Nr. | * |  |  |  |
|            | Konten zur Umlage auf evtl. Mieter zuerst                          |                |           |   |  |  |  |
|            | nur Positionen unterdrücken, deren alte und neue Plankosten 0 sind |                |           |   |  |  |  |
|            | Keine Unterteilung in umlagefähige/nicht uml. Kosten               |                |           |   |  |  |  |

- Nullwerte unterdrücken
   Hierbei werden alle Ausgabe- und Einnahmekonten unterdrückt, deren neue Planzahlen auf 0,00 € stehen.
- Konten zur Umlage auf evtl. Mieter zuerst
   Die Konten im Gesamtwirtschaftsplan werden so sortiert, dass zuerst die umlagefähige Konten auf eventuelle
   Mieter und dann die nicht umlagefähigen Konten auf Mieter dargestellt werden.
- Nur Positionen unterdrücken, deren alte und neue Plankosten 0,00 € sind
   Hierbei werden alle Ausgabe- und Einnahmekonten unterdrückt, deren neue und alte Planzahlen auf 0,00 € stehen.
- Keine Unterteilung in umlagefähige/nicht uml. Kosten
   Es findet keine Unterteilung in umlagefähige und nicht umlagefähige Kosten statt, alle Kosten werden direkt untereinander dargestellt.

Zusätzlich können die Konten nach Konto-Nr. oder Konto-Bezeichnung sortiert werden.

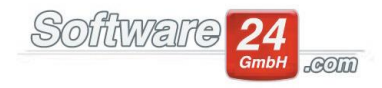

Im Gesamtwirtschaftsplan werden nun alle umlagefähige Konten mit Ihren neuen und alten Planzahlen (und optional auch die Kosten aus dem Vorjahr, siehe Punkt 2.) dargestellt.

Die Summe des geplanten Hausgelds für das neue Wirtschaftsjahr wird so hoch angesetzt, wie die Summe der Ausgabe + Summe der Rücklage ist.

#### Horst Mustermann Hausverwaltung Verwalterstr. 10, 80200 München Tel. 089/4444, Fax 089/4445 E-Mail: in fo@hv-mustermann.de, Internet: www.hv-mustermann.de

Haus: 999 - Schloßallee 21, 80100 München

# WIRTSCHAFTSPLAN für den Zeitraum 01.01.2021 bis 31.12.2021

| Abre chnungsposten        | Verteiltnach              | Plan<br>2020 | Kosten<br>2020 | Neuer Plan<br>2021 |
|---------------------------|---------------------------|--------------|----------------|--------------------|
| Ausgaben                  |                           |              |                |                    |
| Nicht umlagefähige Kosten |                           |              |                |                    |
| Schornsteinfeger          | Eigentumsanteil           | 220,00€      | 0,00€          | 220,00€            |
| Instandhaltung Heizung    | Eigentumsanteil           | 1.900,00€    | 0,00€          | 1.900,00€          |
| Verwaltervergütung        | Einheiten                 | 1.543,00 €   | 0,00 €         | 1.543,00 €         |
| Straßenreinigung          | PersonenxTage             | 780,00€      | 0,00€          | 780,00€            |
| Summe:                    |                           | 4.443,00€    | 0,00€          | 4.443,00€          |
| Umlagefähige Kosten       |                           |              |                |                    |
| Kabel-TV                  | Kabelfernsehen            | 493,00 €     | 0,00€          | 450,00€            |
| Müllabfuhr                | Mülleimer                 | 600,00€      | 0,00 €         | €00,00             |
| Hausmeister-Vergütung     | Wohnfläche                | 2.510,00€    | 0,00€          | 2.510,00€          |
| Hausreinigung             | Wohneinheit               | 610,00€      | 0,00€          | 610,00€            |
| Gartenarbeiten            | Wohneinheit               | 466,00 €     | 0,00€          | 466,00 €           |
| Winterdienst              | Wohneinheit               | 350,00€      | 0,00€          | 350,00€            |
| Heizungs-Wartung          | m <sup>2</sup> Heizfläche | 180,00 €     | 0,00€          | 180,00€            |
| Kanal-Gebühren            | Personen x Tage           | 480,00 €     | 0,00€          | 480,00€            |
| Wasser (nicht Gew.)       | Kaltw. Zähler             | 464,00€      | 0,00€          | 464,00€            |
| Kabelgebühren             | Kabelfernseher            | 320,00 €     | 0,00 €         | 320,00€            |
| Müllbeseitigung           | Personen xTage            | 375,00 €     | 0,00€          | 375,00€            |
| Straßenreinigung          | Personen xTage            | 120,00 €     | 0,00€          | 120,00€            |
| Aufzugs strom             | Aufzug                    | 2.247,00€    | 0,00€          | 2.247,00€          |
| Versicherung Gebäude      | Wohnfläche                | 200,00€      | 0,00€          | 200,00€            |
| Versich. Leitungswasser   | Wohnfläche                | 160,00 €     | 0,00€          | 160,00 €           |
| Summe:                    |                           | 9.575,00€    | 0,00€          | 9.532,00€          |
| Summe Ausgaben            |                           | 14.018,00€   | 0,00€          | 13.975,00€         |
| Rückla gen                |                           |              |                |                    |
| Entnahmen Rücklagen Whg.  | Eigentum santeil          | -1.300,00€   | 0,00€          | -1.100,00€         |
| Entnahmen Rücklagen TG    | Wohnfläche                | -850,00€     | 0,00€          | -850,00€           |
| Rücklagen Whg.            | Beitrags verpfl. RL       | -4.000,00€   | 427,55€        | 5.000,00€          |
| Rücklagen TG              | Beitrags verpfl. RL       | -1.500,00€   | 0,00 €         | 1.800,00€          |
| Summe Rücklagen           |                           | -3.350,00€   | 427,55€        | 4.850,00€          |
| Einnahmen*                |                           |              |                |                    |
| Hausgeld                  |                           | 17.368,00 €  | 1.346,86€      | 18.825,00€         |
| Summe Einnahmen           |                           | 17.368,00€   | 1.346,86€      | 18.825,00€         |
| GESAMT:                   |                           | 0,00€        | -919,31€       | 0,00€              |

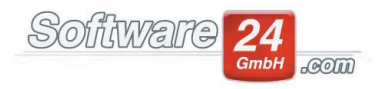

### 5. Erstellen des Einzelwirtschaftsplans

Mit dem Punkt 4. können die Einzelwirtschaftspläne pro Eigentümer erstellt werden. Es kann gewählt werden, ob der Einzelwirtschaftsplan nur mit den Kosten für den Eigentümer oder mit den Kosten für Bewohner & Eigentümer erstellt werden soll.

Im Register **"Abrechnen für…"** wählen Sie alle Eigentümer aus. In diesem Fenster gibt es oben das Register **"Abrechnungsdaten"**, wo folgende Einstellungen getroffen werden können:

| Wirtschaftsplan (E/B gemeinsam) ×                                                                                           |                                                                                                    |  |  |  |  |  |  |
|----------------------------------------------------------------------------------------------------|----------------------------------------------------------------------------------------------------|--|--|--|--|--|--|
| Weiter X Abbruch 🗸 E-POST Priorität: Drucker                                                                                | ·                                                                                                    |  |  |  |  |  |  |
| Haus 997 Muster-Mietshaus Veilchenstr. 10                                                                                   |                                                                                                    |  |  |  |  |  |  |
| Abrechnen für Abrechnungsdaten Text WIPL                                                                                    |                                                                                                    |  |  |  |  |  |  |
| Abrechnungsdaten                                                                                                    | Abrechnungsoptionen                                                                                                    |  |  |  |  |  |  |
| Wirtschaftsplan:<br>30.12.1899 bis 30.12.1899<br>Abr. erstellt am: 14.11.2019 -<br>Abrechnungsort: München                  | Ust. ausweisen (nur wenn Objekt optiert hat)<br>✓ Konten zur Umlage auf evtl. Mieter zuerst                                                |  |  |  |  |  |  |
| Abrechnungsmengen überprüfen Anteile                                                                                        |                                                                                                    |  |  |  |  |  |  |
| Vorauszahlungen (VZ)         Neu berechnete VZ runden auf:         0       10 €       5 €       ● 11 €       0 nicht runder |                                                                                                    |  |  |  |  |  |  |
|                                                                                                    | Nullwerte unterdrücken Keine Unterteilung in umlagefähige/nicht uml. Kosten  Positionen unterdrücken, deren Gesamtkosten und Anteil 0 sind |  |  |  |  |  |  |
| Drucken: 0 E-Mail: 0 Fax: 0                                                                                                 |                                                                                                    |  |  |  |  |  |  |

Das Datum **"Abr. Erstellt am"** wird automatisch mit dem Tagesdatum befüllt, kann hier aber abgeändert werden. Zusätzlich können Sie den **"Abrechnungsort"** angeben.

Über den Schalter **"Anteile"** können die Umlageschlüssel mit den dazugehörigen Anteilen überprüft werden. **"VZ runden auf: 10€ / 5€ / 1€ / nicht runden**": Im Einzelwirtschaftsplan werden neue Vorauszahlungen für alle Eigentümer berechnet. Es kann optional gewählt werden, ob diese Zahlen auf 10€, 5€, 1€ oder nicht gerundet werden soll. Bei einem gewerblichen oder teils gewerblichen Objekt kann das Klickfeld **"Ust. Ausweisen (nur wenn Objekt optiert hat**)" aktiviert werden.

Ebenfalls gibt es die vier Optionen zur Kontenauswahl/Kontensortierung wie unter Punkt 4. Oben beschrieben.

Im Register **"Text WIPL"** kann der einleitende und abschließende Text für den Einzelwirtschaftsplan hinterlegt werden. Das Register **"Hinweise"** (muss nicht zwingend erscheinen) zeigt alle Bewohner & Eigentümer an, bei welchen noch keine Personenzahl hinterlegt ist. Dies könnte ein Problem bei der Umlage der Kosten darstellen, insofern etwas nach Personenzahl umgelegt wird.

Im Einzelwirtschaftsplan werden alle umlagefähige Planzahlen auf Bewohner oder Eigentümer (je nach Einstellung) nach den hinterlegten Umlageschlüsseln verteilt.

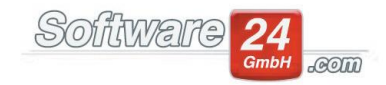

### Horst Mustermann Hausverwaltung Verwalterstr. 10, 80200 München Tel. 089/4444, Fax 089/4445 E-Mail: info@hv-mustermann.de, Internet: www.hv-mustermann.de

Frau Wilma Westholt Herr Wilhelm Westholt Westring 23 89010 Augsburg

München, den 14.11.2019

## Haus 999, Schloßallee 21, 80100 München Carport 7 4. OG Links

Sehr geehrte Frau Westholt, sehr geehrter Herr Westholt,

hiermit erhalten Sie den Wirtschaftsplan für das Jahr 2021.

#### Wirtschaftsplan für das Wirtschaftsjahr 01.01.2021 bis 31.12.2021

|                             |                           | schlüssel —— |                | Kos ten  |            |            |  |
|-----------------------------|---------------------------|--------------|----------------|----------|------------|------------|--|
| Abrechnungsposten           | Verteilt nach             | Gesant       | hr Anteil Enh. | Berechn. | Gesant     | Ihr Anteil |  |
| Ausgaben                    |                           |              |                |          |            |            |  |
| Umlage Bewohner             |                           |              |                |          |            |            |  |
| Haus meis ter-Vergütung     | Wohnfläche                | 596,000      | 56,0000 qm     | Anteilig | 2.510,00 € | 235,84€    |  |
| Hausreinigung               | Wohneinheit               | 44,000       | 1,0000 Enh.    | Anteilig | 610,00€    | 13,88€     |  |
| Gartenarbeiten              | Wohneinheit               | 44,000       | 1,0000 Enh.    | Anteilig | 466,00 €   | 10,59€     |  |
| Winterdienst                | Wohneinheit               | 44,000       | 1,0000 Enh.    | Anteilig | 350,00 €   | 7,95€      |  |
| Schornsteinfeger            | Eigentumsanteil           | 1.000,000    | 50,0000 MEA    | Anteilig | 220,00 €   | 11,00€     |  |
| Heizungs-Wartung            | m <sup>2</sup> Heizfläche | 787,000      | 55,0000 m²     | Anteilig | 180,00 €   | 12,58 €    |  |
| Kanal-Gebühren              | Personen x Tage           | 4.380,000    | 730,0000 PxT   | x Tage   | 480,00 €   | € 00,08    |  |
| Wasser (nicht Gew.)         | Katw.Zähler               | 0,000        | 0,0000 cbm     | Zähler   | 464,00 €   | 0,00€      |  |
| Kabelgebühren               | Kabelfernseher            | 18,000       | 1,0000 TV      | Anteilig | 320,00 €   | 17,78€     |  |
| Müllbeseitigung             | Personen x Tage           | 4.380,000    | 730,0000 PxT   | x Tage   | 375,00 €   | 62,50 €    |  |
| Straßenreinigung            | Personen x Tage           | 4.380,000    | 730,0000 PxT   | x Tage   | 120,00 €   | 20,00€     |  |
| Aufzugsstrom                | Aufzug                    | 135,000      | 4,0000 ET      | Anteilig | 2.247,00€  | 66,58 €    |  |
| Versicherung Gebäude        | Wohnfläche                | 596,000      | 56,0000 gm     | Anteilig | 200,00€    | 18,79€     |  |
| Versich. Leitungswasser     | Wohnfläche                | 596,000      | 56,0000 gm     | Anteilig | 160,00 €   | 15,03€     |  |
| Rechts-/Beratungskosten     | Wohneinheit               | 44,000       | 1,0000 Enh.    | Anteilig | 300,00 €   | 6,82€      |  |
|                             |                           |              |                |          | 9.002,00€  | 579,32€    |  |
| Nicht zur Um lage auf ev    | tl. Bewohner besti        | mmte Kosten  |                |          |            |            |  |
| Instandhatung Heizung       | Eipentumsanteil           | 1.000.000    | 50.0000 MEA    | Anteilio | 1,900.00 € | 95.00€     |  |
| Verw altervergütung         | Einheiten                 | 12,000       | 1,0000 Enh.    | Anteilig | 1.543,00 € | 128,58 €   |  |
| Kabel-TV                    | Kabelfernsehen            | 0.000        | 0.0000 TV      | Anteilio | 450.00 €   | 0.00€      |  |
| Müllabfuhr                  | Müleimer                  | 0.000        | 0,0000 ME      | Anteilig | 600.00€    | 0.00€      |  |
| Straßenreinigung            | Personen x Tage           | 0.000        | 0.0000 PxT     | x Tage   | 780.00 €   | 0.00€      |  |
| Gartenoflece                | Eipentumsanteil           | 1.000.000    | 50.0000 MEA    | Anteilio | 250.00 €   | 12.50 €    |  |
| Aufzugswartung              | Eigentumsanteil           | 1.000,000    | 50,0000 MEA    | Anteilio | 1.500.00 € | 75,00 €    |  |
| Großreparaturen             | Eigentumsanteil           | 1.000,000    | 50,0000 MEA    | Anteilig | 200,00 €   | 10,00 €    |  |
|                             |                           |              |                |          | 7.223,00€  | 321,08€    |  |
| Rücklagen                   |                           |              |                |          |            |            |  |
| Rücklagen TG                | Wohnfläche                | 816,000      | 72,0000 gm     | Anteilig | 1.800,00 € | 158,82€    |  |
| Rücklagen Whg.              | Eigentumsanteil           | 1.000,000    | 50,0000 MEA    | Anteilig | 5.000,00€  | 250,00€    |  |
| Entnahmen Rücklagen<br>Who. | Egentumanteil             | 1.000,000    | 50,0000 MEA    | Anteilig | -1.100,00€ | -55,00€    |  |
| Entnahmen Rücklagen TG      | Wohnfläche                | 816,000      | 72,0000 qm     | Anteilig | -850,00€   | -75,00€    |  |
|                             |                           |              |                |          | 4.850,00 € | 278,82€    |  |

Bankverbindung: Spk Paderborn-Detmold, BAN DE47 4765 0130 0047 0592 33, BIC WELADE3LXX, Horst Mustermann

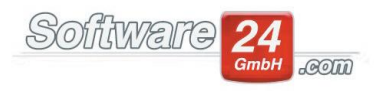

Hinweis: Sollten die Heizkosten extern über einen Abrechnungsdienst (z.B. Techem, ISTA, Brunata, Minol) abgerechnet werden, müssen in den Wohnungsstammdaten im Register "Anteile & Zähler" die Festbeträge aus dem Vorjahr für die Verteilungs- und Berechnungsgrundlage des Einzelwirtschaftsplans hinterlegt sein.

Auf der 2. Seite sieht man die Gesamtsumme, welche sich aus den Gesamtausgaben des Hauses – sonstiger Einnahmen + der Zuführung der Rücklagen zusammensetzt. Diese Position wird anteilig auf den Eigentümer runter gerechnet.

| Abrechnung für Frau Wilma Westholt und Herm Wilhelm Westholt (Haus 999, Schloßallee 21, 80100<br>München Carport 7 4. OG Links) |                                                        |            |         |  |  |  |  |
|----------------------------------------------------------------------------------------------------|--------------------------------------------------------|------------|---------|--|--|--|--|
| Gesantausgaben Haus - sonstige Ennahn                                                                                           | nen + Zuführungen Rücklagen:                           | 21.075,00€ |         |  |  |  |  |
| Summe Ausgaben - sonstige Einn                                                                                                  | ahmen + Rücklagen (Ihr Anteil):                        |            | 770,40€ |  |  |  |  |
| Summe Hausgel                                                                                                    | dvoraus zahlungen (Ihr Anteil) :                       |            | 780,00€ |  |  |  |  |
| Ihre alte monatliche Hausgeldvorauszahlung (gerundet):                                                                          |                                                        |            |         |  |  |  |  |
| Ihre neue monatliche Haus                                                                                                    | Ihre neue monatliche Hausgeldvorauszahlung (gerundet): |            |         |  |  |  |  |
| davo                                                                                                    | n Rücklagen-Vorauszahlungen:                           |            | 34,07€  |  |  |  |  |
| Rückwirkende Differenz für 8 Monate:                                                                                            |                                                        |            |         |  |  |  |  |
| Bisheriges Haus geld monatlich                                                                                                  | 86,00€                                                 |            |         |  |  |  |  |
| Neues Hausgeld monatlich                                                                                                    | 65,00€                                                 |            |         |  |  |  |  |
| Guthaben (monatlich) 8x                                                                                                    | -21,00 € = -168,00 €                                   |            |         |  |  |  |  |

Die neuen Vorauszahlungen laut Wirtschaftsplan werden erstmals zum 01.01.2021 von Ihrem Konto abgebucht. Sollten Sie keine Einzugsem ächtigung erteilt haben, möchten wir Sie darauf aufmerksam machen, Ihren Dauerauftrag entsprechend anzupassen. Vielen Dank.

## Erklärung der Zahlen anhand des Beispiels:

Die anteiligen Kosten (770,40 €) werden durch 12 Monate geteilt, was somit das monatliche Hausgeld ergibt (64,17 €). Dieser Betrag wird (wie in den Einstellungen vorher ausgewählt) auf 1 € aufgerundet (65,00 €).

Der monatlich gerundete Betrag (780 €) wird wiederum aufs Jahr hochgerechnet und ergibt die "Summe Hausgeldvorauszahlungen (Ihr Anteil)" in Höhe von 780,00 €.

Wie hoch genau der Rücklagen-Anteil am Hausgeld ist, ist ebenfalls anteilig aus den Rücklagen Zuführungen heraus zu rechnen.

Zusätzlich wird in dem Beispiel für die vergangenen 8 Monate rückwirkend eine Differenz (Abrechnungsspitze) zwischen bisherigem und neuem Hausgeld errechnet, dargestellt und über den letzten Punkt 5. ins Soll gestellt.

## 6. Die neuen Hausgelder aufgrund der Einzelwirtschaftspläne automatisch in die Stammdaten der Eigentümer übernehmen lassen

Über den letzten Punkt 5. Können die neu errechneten Hausgelder in die Wohnungsstammdaten übernommen und die Abrechnungsspitzen (Differenz altes/neues Hausgeld) soll gestellt werden.

Wichtig ist, wie die Meldung (siehe nächstes Bild) beim Öffnen des Fensters auch besagt, dass die Anpassung erst dann durchgeführt werden darf, wenn der Wirtschaftsplan genehmigt wurde.

|   | Bestätigen                                                                                                    | ×   |
|---|----------------------------------------------------------------------------------------------------|-----|
| ? | Sie sollten die Hausgelder erst dann automatisch anpassen, wenn der Wirtschaftsplan genehmigt wurde. Fortfahre | en? |
|   | <u>Ja</u> <u>N</u> ein                                                                                         |     |

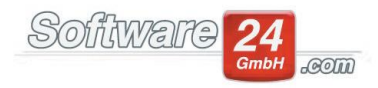

Im darauf folgenden Fenster muss unten angegeben werden, ab welchem Monat und Jahr die **Anpassung** stattfinden soll. Optional kann auch nur dann das Hausgeld angepasst werden, wenn sich der neue Betrag um z.B. mehr als 5 € vom Betrag in den Stammdaten unterscheidet.

Zusätzlich kann die **Hausgelddifferenz** (Abrechnungsspitze) rückwirkend für z.B. 8 Monate ins Soll gestellt werden. Die Hausgelddifferenz kann entweder nur bei "Nachzahlungen" oder bei "Guth. & Nachzahlungen" soll gestellt werden. Das Datum der Sollstellung und der Text kann unten ebenfalls verändert werden. Optional kann auch nur die Abrechnungsspitze ins Soll gestellt werden, wenn die Differenz z.B. höher als 5 € ist.

| ۲   | Nausgeld der Eigentümer aufgrund des Wirtschaftsplans anpassen |                           |                                                |                 |             |            |      | ×                                    |       |     |
|-----|----------------------------------------------------------------|---------------------------|------------------------------------------------|-----------------|-------------|------------|------|--------------------------------------|-------|-----|
| ~   | Anp                                                            | assen 📄 Drucken           | 🗙 A <u>b</u> bruch 📰 Löschen                   |                 |             |            |      |                                      |       | 8   |
| Ha  | us: 99                                                         | 9 - Muster-Miet/WEG Haus  | s, Schloßallee 21 in 80100 München 👻           | Markiere:       | A K         |            |      |                                      |       |     |
| Lis | te der n                                                       | euen Vorauszahlungen auf  | grund des zuletzt erstellten Wirtschaftsplans: |                 |             |            |      |                                      |       |     |
| 1   | Conto                                                          | Name                      | Wohnung                                        | ART             | Betrag (Al  | Betrag (Ne | Ang  | Sollgestellt                         |       |     |
| E   | .002.00                                                        | Timaschewski Theodor      | Laden 2 Hit-CD Shop                            | HG-Vz.          | 69,00€      | 34,00 €    | Nein |                                      |       |     |
| E   | .003.00                                                        | Luven Louys               | Wohnung 3 2. OG Links                          | HG-Vz.          | 114,00 €    | 64,00 €    | Nein |                                      |       |     |
| E   | 005.00                                                         | Pfeiffer                  | Wohnung 5 3. OG Links                          | HG-Vz.          | 113,00 €    | 61,00€     | Nein |                                      |       |     |
| E   | .007.00                                                        | Westholt Wilhelm          | Carport 7 4. OG Links                          | HG-Vz.          | 86,00 €     | 65,00€     | Nein |                                      |       |     |
| E   | 008.00                                                         | Engelsberg Elke           | Wohnung 8 4. OG Rechts                         | HG-Vz.          | 71,00€      | 39,00€     | Nein |                                      |       |     |
| E   | .009.00                                                        | Häuselschmid GmbH         | Wohnung 9 5. OG Links                          | HG-Vz.          | 88,00€      | 76,00€     | Nein |                                      |       |     |
| E   | .010.00                                                        | Demel & Partner GmbH      | Wohnung 10 5. OG Rechts                        | HG-Vz.          | 536,48 €    | 80,00€     | Nein |                                      |       |     |
| → E | .011.00                                                        | Timaschewski Theodor      | Wohnung 11 6. DG Links                         | HG-Vz.          | 0,00 €      | 55,00€     | Nein |                                      |       |     |
|     |                                                                |                           |                                                |                 |             |            |      |                                      |       |     |
| Ar  | passen                                                         | ab Monat: 01 🚔 2021       | (= neue Staffel) Nur Anpassen wenn si          | ich der neue Be | trag um meł | nrals 5    | r €v | om Betrag in den Stammdaten untersch | eidet |     |
|     | Haus                                                           | gelddifferenz rückwirkend | sollstellen (Abrechnungsspitze)                | Soligestellt ar | n: 14.11.2  | .019       | *    |                                      |       |     |
|     | Mona                                                           | te rückwirkend: 8 💌       | ⊖ Guth. & Nachz. ● Nur Nachz  Sollst.Text: ●   | Guth. oder Nac  | hz.         |            |      | Nur Sollstellen wenn Diff.>= 5       | €     |     |
| An  | zahl: 14                                                       |                           |                                                |                 |             |            |      |                                      |       | .:: |

Befüllen Sie unten die beschriebenen Felder, markieren oben mit dem Schalter "Markiere: A" alle Eigentümer und klicken auf "Anpassen". Damit werden die neuen Hausgelder in die Wohnungs-stammdaten zum gewünschten Datum hinterlegt und ggf. die Abrechnungsspitze ins Soll gestellt.

Diese Funktion kann nur einmalig durchgeführt werden. Sollte der Wirtschaftsplan abgeändert werden müssen, muss manuell aus den Wohnungsstammdaten die bereits falsch angepasste Hausgeld-Vorauszahlung entfernt und der Einzelwirtschaftsplan erneut durchgeführt werden.